## ログインIDの取得

インターネットバンキングログイン画面の[初回利用登録]ボタンをクリックしてください。

| 朝日新<br>インター:                                                                                                    | 聞 信 月<br>ネットバ | 目組合<br>ンキング |  | 文字サイズを<br>変更する あ | ぁぁ | ご質問 | お問い合わせ | 商品一覧         |
|----------------------------------------------------------------------------------------------------|---------------|-------------|--|------------------|----|-----|--------|--------------|
|                                                                                                    |               |             |  |                  |    |     |        | 画面ID: BLI001 |
| ログイン                                                                                                    |               |             |  |                  |    |     |        |              |
| <ul> <li>インターネットバンキングの不正利用にご注意下さい</li> <li>朝日新聞信用組合を装ったメールや、心当たりのない電子メールにご注意下さい。朝日新聞信用組合では<br/>メールでパスワードの入力を頂くような依頼をすることは絶対にありません。そのような不審なメールへの返信は行わないようにお願いいたします。</li> </ul> |               |             |  |                  |    |     |        |              |
| 初めてご利用になる方<br>お申込後、はじめてご利用になるお客様は、こちらで初回利用登録をおこなって下<br>さい。 クリックします。 初回利用登録                                                                                                    |               |             |  |                  |    |     |        |              |

2. 支店番号、口座番号、ログインパスワード、確認用パスワードを入力後、[次へ]ボタンをクリックしてください。ログインIDの取得を中止する場合は、「登録を中止する」ボタンをクリックしてください。

(入力内容)

| 支店番号      | 「002」と入力してください。                                                                                    |
|-----------|----------------------------------------------------------------------------------------------------|
| 口座番号      | 「インターネットバンキング手続き完了のお知らせ」に記載しております、お客<br>様の口座番号を入力してください。                                           |
| ログインパスワード | 「インターネットバンキング手続き完了のお知らせ」に記載しております、初回<br>ログインパスワード( <mark>半角数字 6 桁</mark> )を入力してください。               |
| 確認用パスワード  | 「朝日新聞信用組合インターネットバンキング利用申込書」にご記入いただいた<br>仮確認用パスワード( <mark>半角英数6桁</mark> )を入力してください。<br>※英字は半角大文字です。 |

| 朝日新聞信用組合<br>インターネットバンキング        | र्यक्र <del>ुन्द्रहे</del> के के | ご信期 お願い合わせ 産品一覧       |                    |
|---------------------------------|----------------------------------|-----------------------|--------------------|
|                                 |                                  | 直面ID: BID001          |                    |
| ログインID取得(お客様情報入力)               |                                  |                       |                    |
| 当行からお送りしましたご契約カードにある、文店<br>さい。  | ■号、科目、口座番号、 ログインパスワード 、 確認用パス    | ワード を入力し、「次へ」ボタンを押して下 |                    |
| お客様情報の入力                        |                                  |                       |                    |
| キャッシュカードに記載の文店番号・科目・口座番         | 号を入力して下さい。                       |                       |                    |
| [必編] 文店番号                       | 《半角数字3桁》                         | 「002」と入力し             | <b>、ます。</b>        |
| [北湖] 科目                         | 普通                               |                       |                    |
| [必綱] 口座雷号                       | (半角数字)                           | - お客様のロ座番             | 号を入力します。           |
| ログインパスワードの入力                    |                                  |                       |                    |
| [参源] ログインパスワード<br>(半発賞数字6-12/8) |                                  |                       | <b>- ド</b> を入力します。 |
| 確認用パスワードの入力                     |                                  |                       |                    |
| 【必集】 確認用パスワード<br>(半発賞数字6-12/#)  |                                  | <b>仮確認用パスワード</b> を    | を入力します。            |
|                                 | 登録を中止する 次へ                       | 全項目入力後、クリッ            | ックします。             |
|                                 |                                  |                       |                    |

## ログインIDの取得

 インターネットバンキングにログインする際に必要となるログインIDを入力して、 [ID登録実行]ボタンをクリックしてください。
 ※ログインIDは半角の数字で4~12桁です。

| 朝 日<br>インタ       | <b>聞信用組合</b><br>ネットバンキング<br>友達する あ あ ご質問 お問い合わせ 商品一覧                                             |
|------------------|--------------------------------------------------------------------------------------------------|
|                  | 画面ID:BID002                                                                                      |
| ログイ              | I D取得(登録情報入力)                                                                                    |
| インターネ:<br>登録する□? | バンキング・モバイルバンキングにログインする際に必要となるログインIDです。<br>ンIDを半角数字(4~12桁)で入力し、「ID登録実行」ボタンを押して下さい。<br>2回入力してください。 |
| 登録内容             |                                                                                                  |
|                  | [必須] ログイン I D<br>(半角数字4~12桁)                                                                     |
| l                | <ul> <li>(半角数字4~12桁)</li> <li>確認のため2回入力して下さい</li> </ul>                                          |
|                  | 登録を中止する ID登録実行 ログインIDを入力後、<br>クリックします。                                                           |

4. 登録したログインIDが表示されますので、登録内容をご確認ください。 登録内容の確認後、「引き続きお客様情報登録を行う」ボタンをクリックすることで、 「ログイン」画面へ遷移できます。 以降の操作手順については「お客様情報の登録」をご覧ください。

| 朝 日 新 聞 信 用 組 合<br>インターネットバンキング                                                                                               | 文字サイズを あ あ ご質問 お問い合わせ 商品一覧<br>変更する あ あ ご質問 お問い合わせ 商品一覧 |  |  |  |
|----------------------------------------------------------------------------------------------------|--------------------------------------------------------|--|--|--|
|                                                                                                    | 画面ID: BID003                                           |  |  |  |
| ログイン I D 取得(登録完了)                                                                                                    |                                                        |  |  |  |
| データたろう 様                                                                                                    |                                                        |  |  |  |
| 以下のログインIDの登録を受付けました。<br>注意事項をご確認のうえ、「引き続きお客様情報登録を行う」ボタンを押して<br>ボタンを押しますと、ログイン画面が表示されます。ただいま登録しましたロ<br>パスワード変更、お客様情報登録を行って下さい。 |                                                        |  |  |  |
| 登録内容                                                                                                    |                                                        |  |  |  |
| ログインID 1234567890                                                                                                    |                                                        |  |  |  |
| 注意事項<br>・ このIDはインターネット・バンキングを利用される際に毎回必要となります。お忘れにならない様、ご注意下さい。またIDを第三者に知られないように厳重に管理を行って下さい。                                 |                                                        |  |  |  |
| 引き続きお客様                                                                                                    | 情報登録を行う 登録内容を確認後、<br>クリックします。                          |  |  |  |